# **NetUP Streamer HEVC**

### **User manual**

20 March 2019

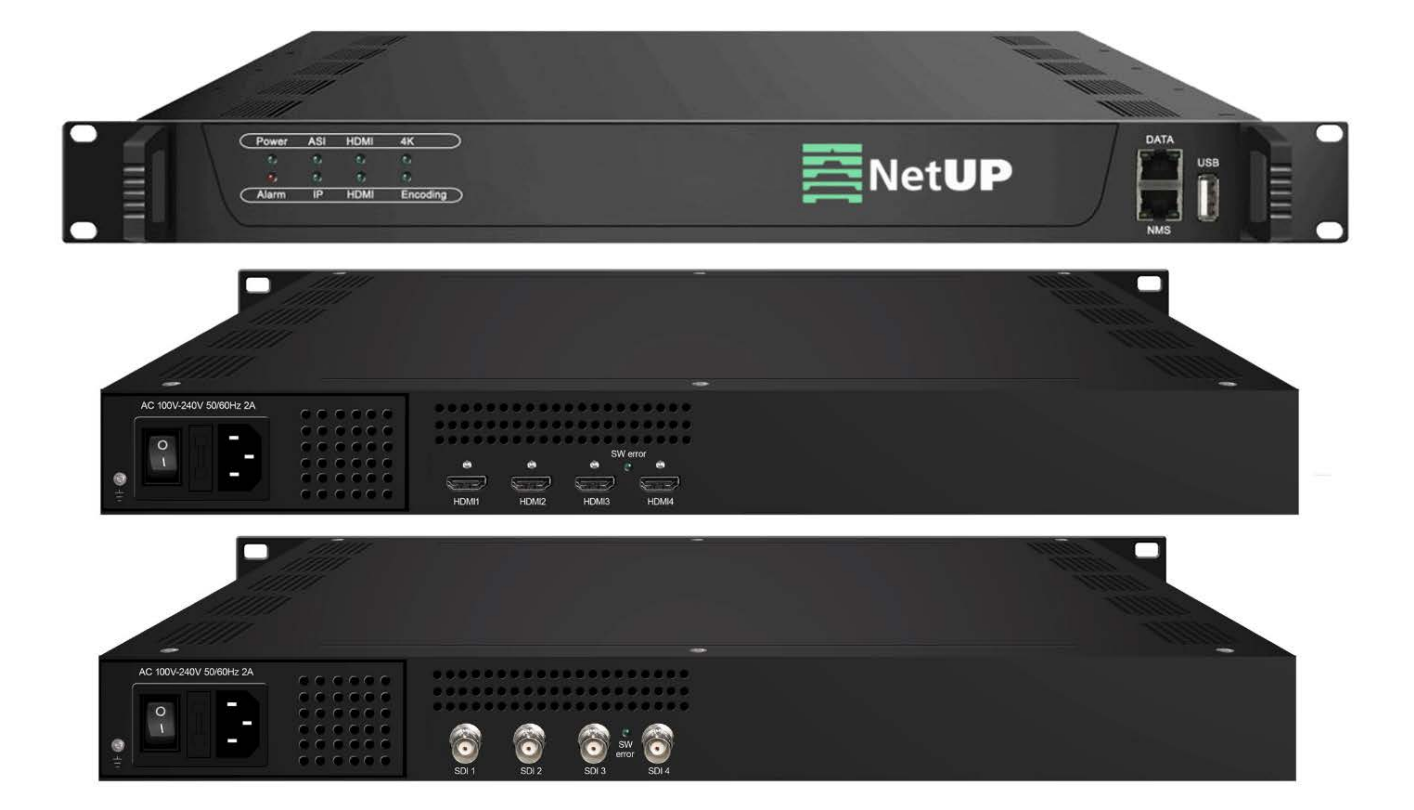

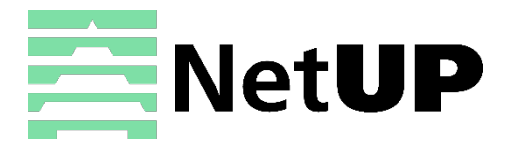

1/7, Ulofa Palme str., Moscow, Russia +7 (495)510-1025 | info@netup.tv | http://netup.tv

# Contents

| Chapter 1 Introduction             | 3  |
|------------------------------------|----|
| Appearance and illustration        | 3  |
| Specifications                     | 4  |
| Chapter 2 Installation guide       | 5  |
| Device's installation flow chart   | 5  |
| Packing list check                 | 5  |
| Safety instructions                | 5  |
| Environment requirement            | 6  |
| Grounding requirement              | 6  |
| Chapter 3 WEB NMS Operation        | 7  |
| Login                              | 7  |
| Summary $\rightarrow$ Status       | 8  |
| Parameters $\rightarrow$ Encoder   | 9  |
| Parameters $\rightarrow$ IP Stream | LO |
| System $\rightarrow$ Network       | L1 |
| System $\rightarrow$ Account       | 11 |
| System $\rightarrow$ Configuration | L2 |
| System $\rightarrow$ Firmware      | L2 |
| System $\rightarrow$ Log           | L3 |
| Troubleshooting1                   | .4 |

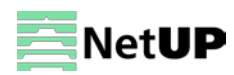

## Chapter 1 Introduction

NetUP Streamer HEVC is a professional HD audio and video encoding and multiplexing device. It has 4/8/12 SDI/HDMI video input interfaces, and supports H.265 HEVC/H.264 AVC video encoding and MPEG 1 Layer 2 audio encoding. This device can simultaneously encode 4/8/12 channels HD audio & video; moreover, the IP output can support 1MPTS and 4/8/12SPTS (4/8/12 HDMI inputs) IP output from Data port.

#### Appearance and illustration

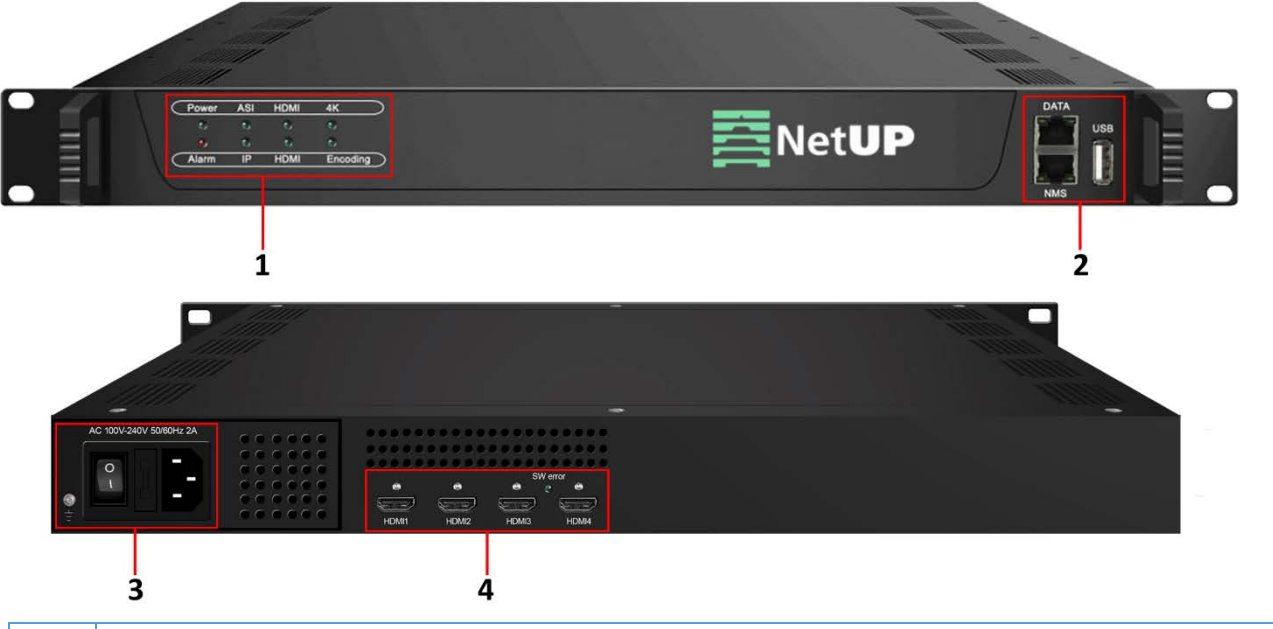

| 1 | Indicators                                                       |
|---|------------------------------------------------------------------|
| 2 | NMS (Network Management Port), Data Port (for IP output) and USB |
| 3 | Power switch, fuse, power socket and grounding pole              |
| 4 | 4 HDMI input ports                                               |

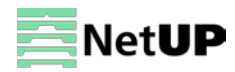

# Specifications

| loout      | 4/8/12×HDMI input (1.4), HDCP 1.4 |                                    |  |  |  |
|------------|-----------------------------------|------------------------------------|--|--|--|
| input      | 4/8/12×SDI input                  |                                    |  |  |  |
|            | Encoding Format                   | H.265/HEVC, H.264/AVC              |  |  |  |
|            | Resolution                        | 1920×1080_60P, 1920×1080_59.94P    |  |  |  |
|            |                                   | 1920×1080_50P, 1920×1080_30P       |  |  |  |
| Video      |                                   | 1280×720_60P, 1280×720_59.94P      |  |  |  |
| oncoding   |                                   | 1280×720_50P, 1280×720_30P         |  |  |  |
| encounig   | Chroma                            | 4:2:0                              |  |  |  |
|            | Bitrate                           | 1Mbps~15Mbps (each channel)        |  |  |  |
|            | Rate Control                      | CBR/VBR                            |  |  |  |
|            | GOP Structure                     | IBBP, IPPP                         |  |  |  |
|            | Encoding Format                   | MPEG-1 Layer 2                     |  |  |  |
| Audio      | Sampling rate                     | 48KHz                              |  |  |  |
| encoding   | Bit-rate                          | 48Kbps~384Kbps (each channel)      |  |  |  |
|            | Audio Gain                        | 0~255                              |  |  |  |
|            | 1 MPTS and 4/8/12 SPTS out        | tput over UDP/RTP/RTSP,            |  |  |  |
| Output     | 1000M/100M Base-T Etherr          | net interface (unicast/multicast), |  |  |  |
|            | IP null packet filter             |                                    |  |  |  |
| System     | Web-based management              |                                    |  |  |  |
| System     | Ethernet software upgrade         |                                    |  |  |  |
|            | Dimension (W×L×H)                 | 482mm×328mm×44mm                   |  |  |  |
| Other      | Approx. weight                    | 4kg                                |  |  |  |
| parameters | Temperature                       | 0~45°C (work); -20~80°C (storage)  |  |  |  |
|            | Power requirements                | AC 100V-220V±10%, 50/60Hz          |  |  |  |

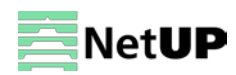

# Chapter 2 Installation guide

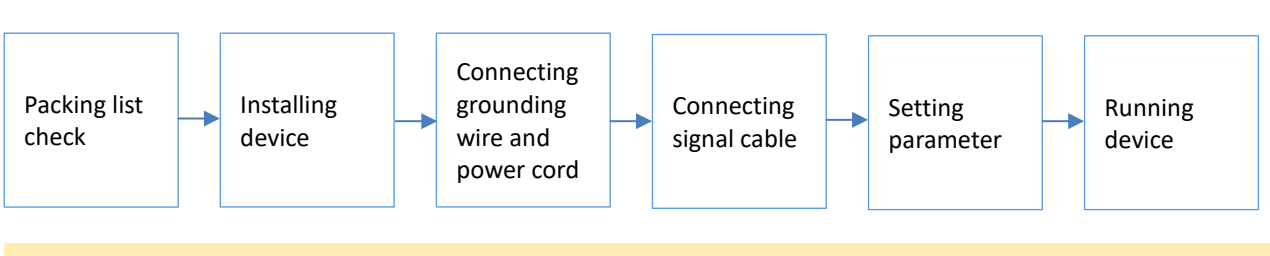

Device's installation flow chart

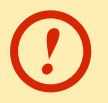

Before installing and connecting the device, carefully read the environment and grounding requirements, as well as safety instructions for the sake of your safety and for the safety of the device

### Packing list check

Check items according to packing list. Normally it should include the following items:

- NetUP Streamer HEVC
- Power Cord
- HDMI/SDI cable
- Network cable

#### Safety instructions

- Before installing and connecting the device make sure that the device was not damaged during delivery.
- Install the device in an appropriate place. The device is designed to work in a clean and dry room. It must be operated and maintained free of dust.
- Before switching on the device make sure that it is adjusted to the mains voltage you intend to use. Make sure that you keep within the specifications AC 100V-220V±10%, 50/60Hz.
- Check that all the cables are connected properly. Connect cables only to a device that is turned off.

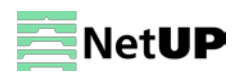

| Environment | requirement |
|-------------|-------------|
|-------------|-------------|

| Item                 | Requirement                                                                                         |
|----------------------|----------------------------------------------------------------------------------------------------|
| Room space           | When installing a rack in the room, make sure the distance between two                              |
|                      | rows of racks is 1.2~1.5m and the distance to the wall is at least 0.8m.                            |
| Room floor           | Electric isolation. Dust free. The volume resistivity of ground anti-static                         |
|                      | material: $1 \times 107^{-1} \times 1010 \Omega$ . Grounding current limiting resistance: 1M (Floor |
|                      | bearing should be greater than 450Kg/m <sup>2</sup> ).                                              |
| Environment          | 5~40°C (sustainable), 0~45°C (short time).                                                          |
| temperature          | Installing air-conditioning is recommended.                                                         |
| Relative temperature | 20%~80% (sustainable); 10%~90% (short time).                                                        |
| Pressure             | 86~105KPa                                                                                           |
| Door & window        | Install rubber strip for sealing door-gaps and dual level glasses for windows                       |
| Walls                | Can be covered with wallpaper or dark paint.                                                        |
| Fire protection      | Fire alarm system and extinguisher.                                                                 |
| Power                | The device requires AC 100V-220V±10%, 50/60Hz.                                                      |
|                      | Please carefully check before running.                                                              |

#### **Grounding requirement**

• Connect the ground wire to the grounding hardware on the device. Ground resistance should be no more than 1  $\Omega$ .

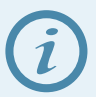

*Grounding is essential for device's functionality, surge and electronic interference protection* 

- Keep proper contact with the metal housing of the device
- Grounding wire must be made out of copper and as thick and short as possible
- Make sure the two ends of grounding wire conduct electricity and are not rusty
- It is prohibited to use any other devices as a part of grounding electric circuit
- All racks should be connected with a protective copper strip. Ground loops should be avoided
- Grounding wire's contact area with the rack should be no less than 25mm<sup>2</sup>

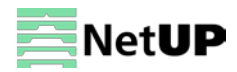

# Chapter 3 WEB NMS Operation

Use the Web interface to control NetUP Streamer HEVC.

#### Login

Connect a personal computer and the device with net cable, and use ping command to confirm they are on the same network segment.

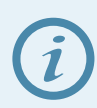

Make sure that the computer's IP address is different from the device's IP address; otherwise, it would cause an IP conflict

The default IP address of NetUP Streamer HEVC is **192.168.0.136**. Thus, set the computer's IP address to 192.168.0.X, where X can be from 0 to 255, except 136. Open a web browser, enter the device's IP address in the browser address bar and press **Enter**. If the network is configured correctly, you will see the login interface (Figure 1).

Enter username and password and click **LOGIN** to enter the web interface. Default username is "admin", default password is "admin".

| Web Management    | +                            | ÷                                     |
|-------------------|------------------------------|---------------------------------------|
| € → 192.168.0.136 | 🏠 マ C 🚼 - Google             | ۹ 🖍 🖸                                 |
|                   |                              | i i i i i i i i i i i i i i i i i i i |
|                   |                              |                                       |
|                   |                              |                                       |
|                   |                              |                                       |
|                   | TOMPANY                      |                                       |
|                   |                              |                                       |
|                   |                              |                                       |
|                   |                              |                                       |
|                   | Username: Sadnin             |                                       |
|                   | Password: Default User;admin |                                       |
|                   | Default Password:admin       |                                       |
|                   |                              |                                       |
|                   |                              |                                       |
|                   | Copyright @2011              |                                       |
|                   |                              |                                       |

Figure-1

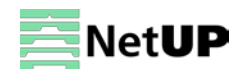

### Summary → Status

After login, you will get the **Status** page which displays the current system status (Figure-2).

| Encoder                    |                                          |                                 |                                                       |
|----------------------------|------------------------------------------|---------------------------------|-------------------------------------------------------|
| Summary                    | Status                                   |                                 |                                                       |
| Parameters Encoder         | System Information                       |                                 | C0.04.09 Duild 450.00 Aug 47.0010 45:07:47            |
| ▶ IP Stream<br>System      |                                          | Hardware Version:               | 00.00.22                                              |
| Network Account            | Use this menu to<br>navigate between the | Web Version:<br>System Version: | 30.01.01<br>2.01.1.62                                 |
| Configuration     Firmware | interface pages                          | Product ID:<br>Uptime:          | d2240000-00000012-00000000-00000000<br>2 Dav-20:20:31 |
| ▶ Log                      |                                          |                                 | System information                                    |

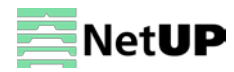

#### Parameters → Encoder

Use the **Encoder** page to set video and audio parameters for each encoding channel (Figure-3).

| Encoder                                |                                                                     |                                       |                                |                      |                                                |
|----------------------------------------|---------------------------------------------------------------------|---------------------------------------|--------------------------------|----------------------|------------------------------------------------|
|                                        |                                                                     |                                       |                                |                      |                                                |
| Summary Enc                            | oder                                                                |                                       |                                |                      |                                                |
| Parameters<br>▶ Encoder<br>▶ IP Stream | Enc CH 1 En                                                         | c CH 2 Enc CH 3 E                     | inc CH 4 Sel                   | ect a channel        |                                                |
| System                                 | Video                                                               |                                       |                                |                      |                                                |
| Network     Account     Configuration  | Format:<br>Rate Mode:                                               | H265 •<br>CDR •                       | GOP Struct:<br>Bitrate:        | IBBP -               | ▼<br>(0.5 ~ 20 Mbps)                           |
| Firmware                               | Average Bitrate:                                                    | 1 00 (0                               | 0.5 ~ 20 Mbps) Out Resolution: | 1920 x 1080 50p      | - Auto 🔽                                       |
| ▶ I ag                                 | Audio<br>Format:<br>Audio Gain:                                     | MPEG1 Layer2 •                        | Bitrate:                       | 64 Kbps              | Set<br>parameters                              |
|                                        | Program                                                             |                                       |                                |                      |                                                |
|                                        | Program Output:                                                     |                                       | Service Name:                  | IV-101               | _ <br>_                                        |
|                                        | PMT PID:                                                            | مبعد نعين البسر، ديت الريمي<br>0x0064 | PCR PID:                       | 1011<br>0x0065       | 4                                              |
|                                        | Video PID:<br>Character Encoding:                                   | 0x0065<br>UCS-2                       | Audio PID:                     | 0x0066               |                                                |
|                                        | Status                                                              |                                       |                                |                      |                                                |
|                                        | Encoder Chip Version                                                | : 00.0F.00.0F                         | Encode Status:                 | •                    |                                                |
|                                        | Input Information:                                                  | 1920 x 1080P 50fps                    | Bitrate:                       | 1.178 Mbps           | Check the                                      |
|                                        | Bitrate: 0.000Mbp<br>3.000M<br>2.700M<br>2.400M<br>2.100M<br>1.800M | S                                     |                                |                      | input<br>program<br>information<br>and bitrate |
|                                        | 1.500M<br>1.200M<br>0.900M<br>0.600M<br>0.300M<br>0.000M            |                                       |                                | nderen berein Marten |                                                |
|                                        |                                                                     |                                       |                                | Apply                | Confirm<br>changes                             |
|                                        |                                                                     |                                       |                                | Restart              |                                                |

#### Parameters → IP Stream

Use the IP Stream page to set IP output parameters (Figure-4).

| Encoder                                |        |        |            |      |          |            |                 |        |              |      |
|----------------------------------------|--------|--------|------------|------|----------|------------|-----------------|--------|--------------|------|
| Summary<br>▶ Status                    | IP Str | eam    |            |      |          |            |                 |        | Quick co     | nfig |
| Parameters                             |        | #      | IP Address | Port | Protocol | Pkt Length | Null PKT Filter | Status | Bit(Act/Max) | 2    |
| ► IP Stream                            |        | MPTS 1 | 224.2.2.2  | 3000 | UDP      | 7          |                 | ٠      | 5.1/8.0 M    | 1    |
| System                                 |        | SPTS 1 | 224.2.2.2  | 3002 | UDP      | 7          |                 | ٠      | 1.1/10.0 M   | 2    |
| Network                                |        | SPTS 2 | 224.2.2.2  | 3004 | UDP      | 7          |                 | •      | 1.3/8.3 M    |      |
| Configuration                          |        | SPTS 3 | 224.2.2.2  | 3006 | UDP      | 7          |                 | •      | 1.1/10.0 M   | 2    |
| <ul><li>Firmware</li><li>Log</li></ul> |        | SPTS 4 | 224.2.2.2  | 3008 | UDP      | 7          |                 | Chan   | nel config   | ▶ ∠  |

Figure-4

#### Clik on the **Quick config** button to open the dialog box as Figure-5:

| Quickly Config.  | [ close ]       |
|------------------|-----------------|
| Enable:          | Ø               |
| IP Address:      | 224.2.2.2       |
| Port:            | 3000 (0~65535)  |
| Step:            | 2               |
| Bitrate(Mbps):   | 10.0 (0~20Mbps) |
| Protocol:        | UDP •           |
| Pkt Length:      | 7 •             |
| Null PKT Filter: |                 |
|                  |                 |
|                  | Apply Close     |

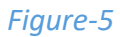

#### Clik on the **Channel config** button to open the dialog box as Figure-6:

| Channel 1 Config.                                                                                 | [ close ]                                                                                                    |
|---------------------------------------------------------------------------------------------------|----------------------------------------------------------------------------------------------------|
| Enable:<br>IP Address:<br>Port:<br>Bitrate(Mbps):<br>Protocol:<br>Pkt Length:<br>Null PKT Filter: | <ul> <li>✓</li> <li>224.2.2.2</li> <li>3103 (0~65535)</li> <li>12 (0~20Mbps)</li> <li>UDP ▼</li> <li>7 ▼</li> </ul> |
|                                                                                                   | Apply Close                                                                                                    |

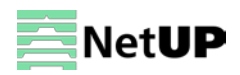

### System → Network

Use the **Network** page to edit networking parameters (Figure-7).

| Encoder                   |         |                      |                   |       |
|---------------------------|---------|----------------------|-------------------|-------|
| Summary                   | Network |                      |                   |       |
| Parameters                | Network |                      |                   |       |
| System                    |         |                      |                   |       |
| ▶ Network                 | NMS     |                      |                   |       |
| Account     Configuration |         | IP Address:          | 192.168.74.101    |       |
| Firmware                  |         | Subnet Mask:         | 225.225.225.0     |       |
| ▶ Log                     |         | Gateway:             | 192.168.74.1      |       |
|                           |         | Web Management Port: | 80                |       |
|                           |         | MAC Address:         | 20:18:08:13:12:00 |       |
|                           |         |                      |                   |       |
|                           |         |                      |                   | Apply |
|                           |         |                      |                   |       |
|                           | DATA    |                      |                   |       |
|                           |         | IP Address:          | 192.168.2.101     |       |
|                           |         | Subnet Mask:         | 255.255.255.0     |       |
|                           |         | Gateway:             | 192.168.2.1       |       |
|                           |         | MAC Address:         | 20:28:08:13:12:00 |       |
|                           |         |                      |                   |       |
|                           |         |                      |                   | Apply |

Figure-7

#### System → Account

Use the **Account** page to change current password and username (Figure-8).

| Encoder                                 |                                                                                                    |
|-----------------------------------------|----------------------------------------------------------------------------------------------------|
| Summary<br>Parameters                   | Account                                                                                                    |
| System  Network  Account  Configuration | Modify the Username and Password required to login into the web interface of the device. The default login and password is "admin". |
| ▶ Firmware<br>▶ Log                     | Current Username: admin<br>Current Password:<br>New UserName:                                                                       |
|                                         | New Password:<br>Confirm New Password:                                                                                              |
|                                         |                                                                                                    |

Figure-8

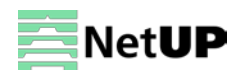

### System → Configuration

Use the **Configuration** page to save or restore system configuration, to revert to factory settings, to work with backups or to load configurations (Figure-9).

| Encoder                                   |                                                                                                    |
|-------------------------------------------|----------------------------------------------------------------------------------------------------|
|                                           |                                                                                                    |
| Summary<br>Parameters                     | Configuration                                                                                          |
| System                                    |                                                                                                    |
| Network     Account     Configuration     | Save Restore Factory Set Backup Load                                                                   |
| <ul> <li>Firmware</li> <li>Log</li> </ul> | Please save your configuration so that it persists after a reboot. Otherwise all changes will be lost. |
|                                           |                                                                                                    |
|                                           | Save config                                                                                            |

Figeru-9

#### System → Firmware

Use the **Firmware** page to upgrade firmware for the device (Figure-10).

| Encoder                                            |                                                                                                    |
|----------------------------------------------------|----------------------------------------------------------------------------------------------------|
| Summary<br>Parameters                              | Firmware                                                                                                    |
| System  Network Account Configuration Firmware Log | <ul><li>Warning:</li><li>1. Update the firmware in order to improve the functionality of the device. Please make sure to use the correct firmware file.</li><li>2. The update process may take some time, please do not turn off the power during the upgrade.</li><li>3. After the upgrade has completed, please manually reboot the device.</li></ul> |
|                                                    | Current Software Version:       60.01.08 Build 153.00 Aug 17 2018-15:07:47         Current Hardware Version:       00.00.22         Browse                                                                                                    |
|                                                    | Upgrade                                                                                                    |

Figure-10

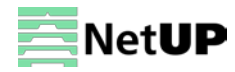

## System $\rightarrow$ Log

Use the Log page to see system logs (Figure-11).

| Encoder                               |                                                                                                    |
|---------------------------------------|----------------------------------------------------------------------------------------------------|
|                                       |                                                                                                    |
| Summary  Status                       | Log                                                                                                    |
| Parameters                            | Log Type: System Log  Auto Refresh: 0  Export Clear log                                                                                                    |
| ► IP Stream                           | [19700101-00:00:08][ device.info] start_device<br>[19700101-00:00:08][ device.info] create_device                                                                                        |
| System  Network                       | [197/00101-00:00:12][ device.info] Bitstream_size = 4044653<br>[19700101-00:00:12][ device.info] PCFG_INIT done<br>[19700101-00:00:12][ device.info] MCTRL> 30800100                     |
| Account     Configuration     Eimware | [19700101-00:00:12][ device.info] cleared loopback<br>[19700101-00:00:12][ device.info] RegData-XDCFG_CTRL: 0x4e00feff<br>[19700101-00:00:12][ device.info] set PCAP_R8_8_PCAP_MODE done |
| ► Log                                 | [19700101-00:00:12][ device.info] Transfer triggered<br>[19700101-00:00:12][ device.info] Waiting for FPGA done 30                                                                       |
|                                       | [19700101-00:00:13][ device.info] Waiting for FPGA done 29<br>[19700101-00:00:14][ device.info] Waiting for FPGA done 28<br>[19700101-00:00:14][ device.info] load fpga ok               |
|                                       | offset 0:0x16<br>offset 1:0x1                                                                                                    |
|                                       | offset 3:0xeeeeeeee<br>[19700101-00:00:14][info] ===os_thread_create: arp - [0x342c0]                                                                                                    |
|                                       | @@@@@@@module_pos:1,module_pos:4<br>[19700101-00:00:14][ eth.info] eth0 mac: 20:18:08:13:12:00                                                                                           |
|                                       | [19700101-00:00:15][ eth.info] eth0 ip: 10.0.0.101 mask: 255.0.0.0 port: 80.<br>[19700101-00:00:16][ wdp.info] webserver start ok                                                        |
|                                       | net_set_mac() data mac<br>[19700101-00:00:16][ eth.info] eth1 mac: 20:28:08:13:12:00<br>sysconfig init                                                                                   |

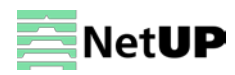

# Troubleshooting

Check the following before troubleshooting:

- Whether the server room is well ventilated and hot air from the back panel of the device is effectively removed?
- Does the supply voltage meet the power requirements of the device?
- Are all cables connected correctly?

Turn off the device and unplug the power cord in the following cases:

- The power cord or socket is damaged.
- A liquid is splashed on the device.
- A short circuit has occurred.
- The device is in damp environment.
- The device suffered from physical damage.
- Longtime idle.
- After switching on and restoring to factory setting, device still cannot work properly.
- Maintenance needed.

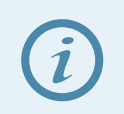

Frequent on and off switching is prohibited; the interval between switching the device on and off must be more than 10 seconds

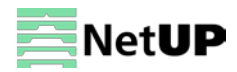